# Tutorial SIGAA

# IFRS Campus Alvorada

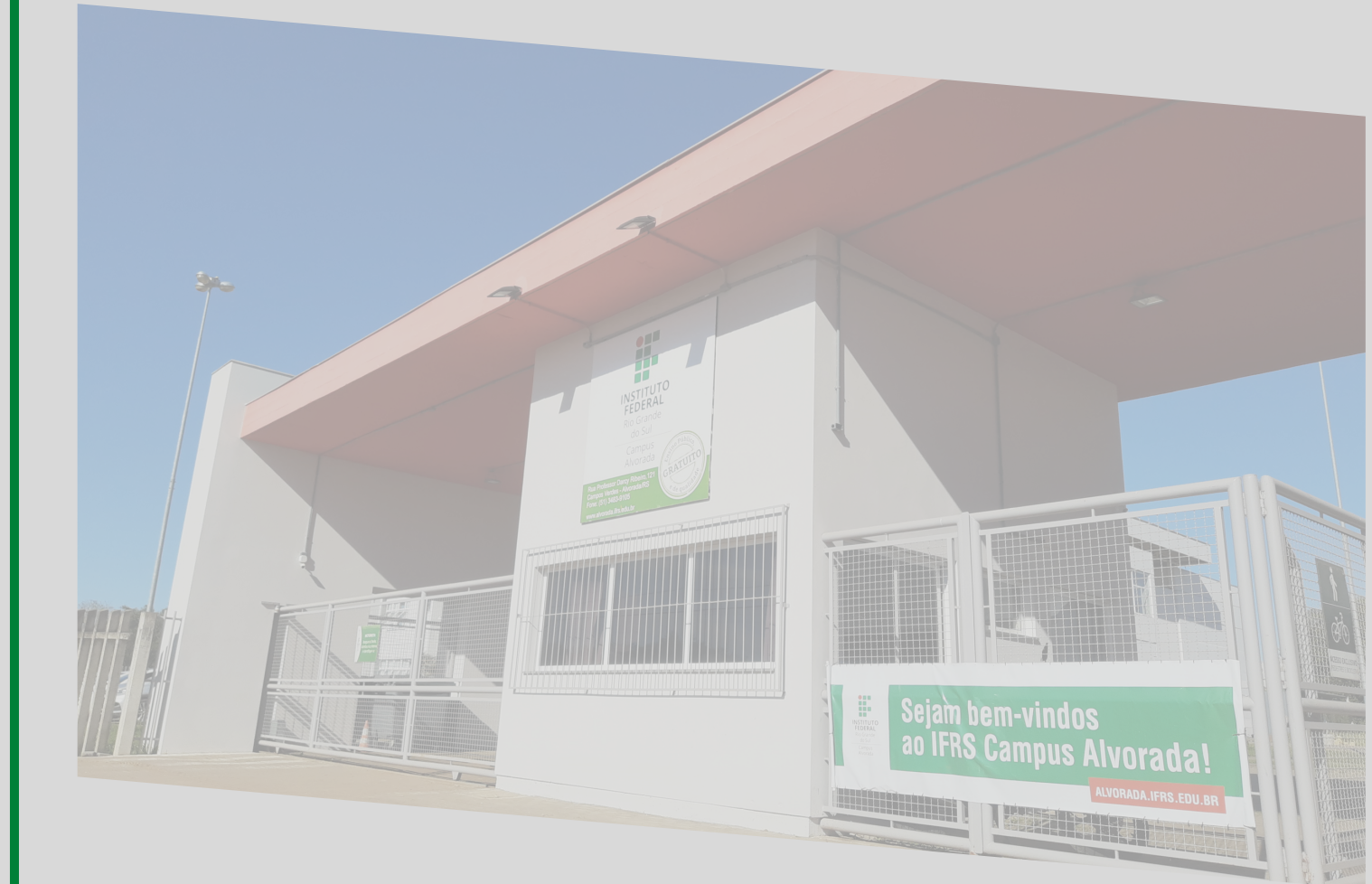

1ª edição - Março 2023

| Página inicial do SIGAA                        | 2  |
|------------------------------------------------|----|
| SIGAA para os Cursos Superiores,               | 3  |
| Subsequentes/Concomitante                      |    |
| Aba ENSINO                                     | 4  |
| Aba COMPONENTE CURRICULAR                      | 5  |
| Aba MEUS DADOS PESSOAIS                        | 6  |
| SIGAA para os Cursos do Ensino Médio Integrado | 7  |
| Aba ENSINO                                     | 8  |
| Aba COMPONENTE CURRICULAR                      | 9  |
| Aba MEUS DADOS PESSOAIS                        | 10 |
| Equipe e Contato                               | 11 |
|                                                |    |

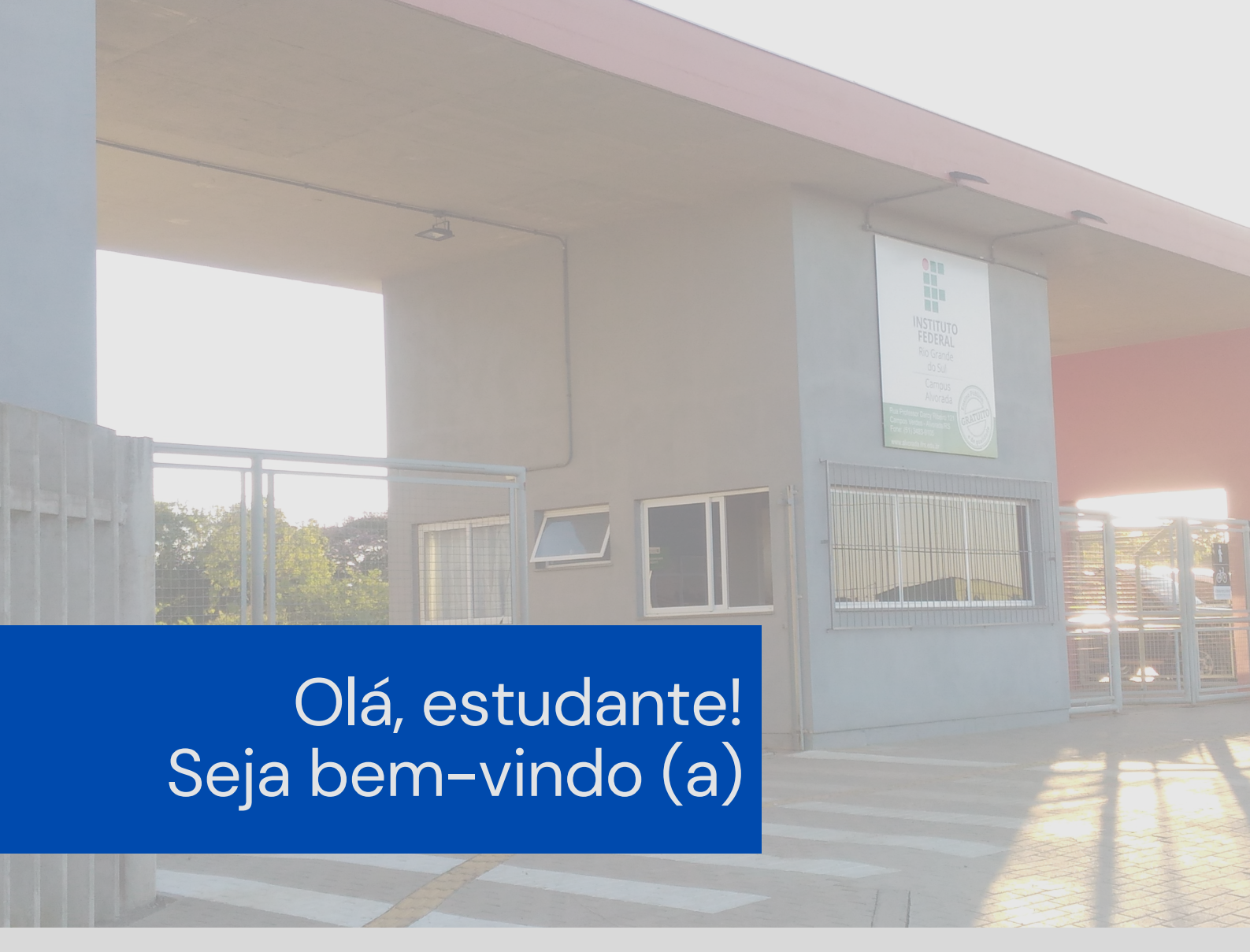

Apresentamos o **Tutorial do SIGAA.** Aqui, você se familiarizará com o Sistema e suas principais funcionalidades.

Caso seja seu primeiro acesso no Sistema, será necessário realizar o Cadastro, conforme este <u>Tutorial de cadastro</u>.

# Página inicial do SIGAA

#### Acesse:

## https://sig.ifrs.edu.br/sigaa/verTelaLogin.do

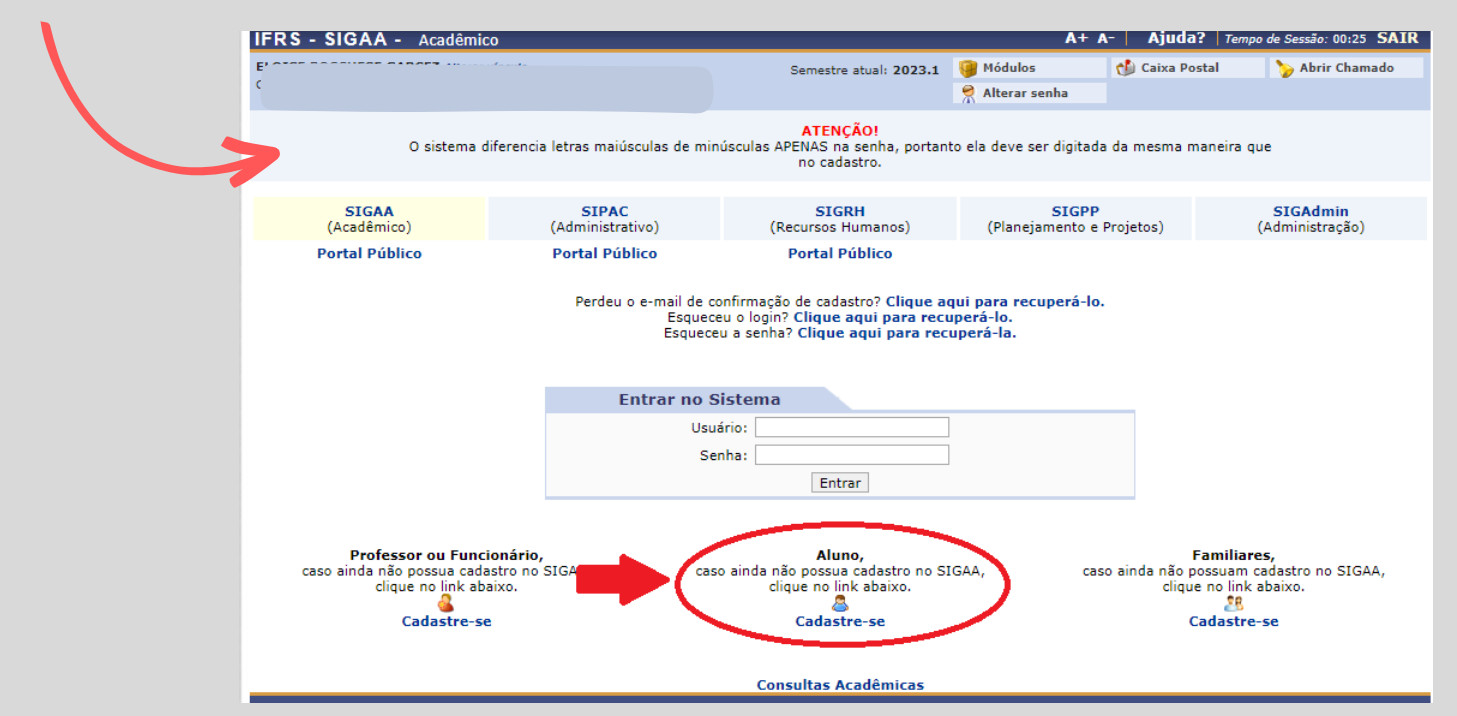

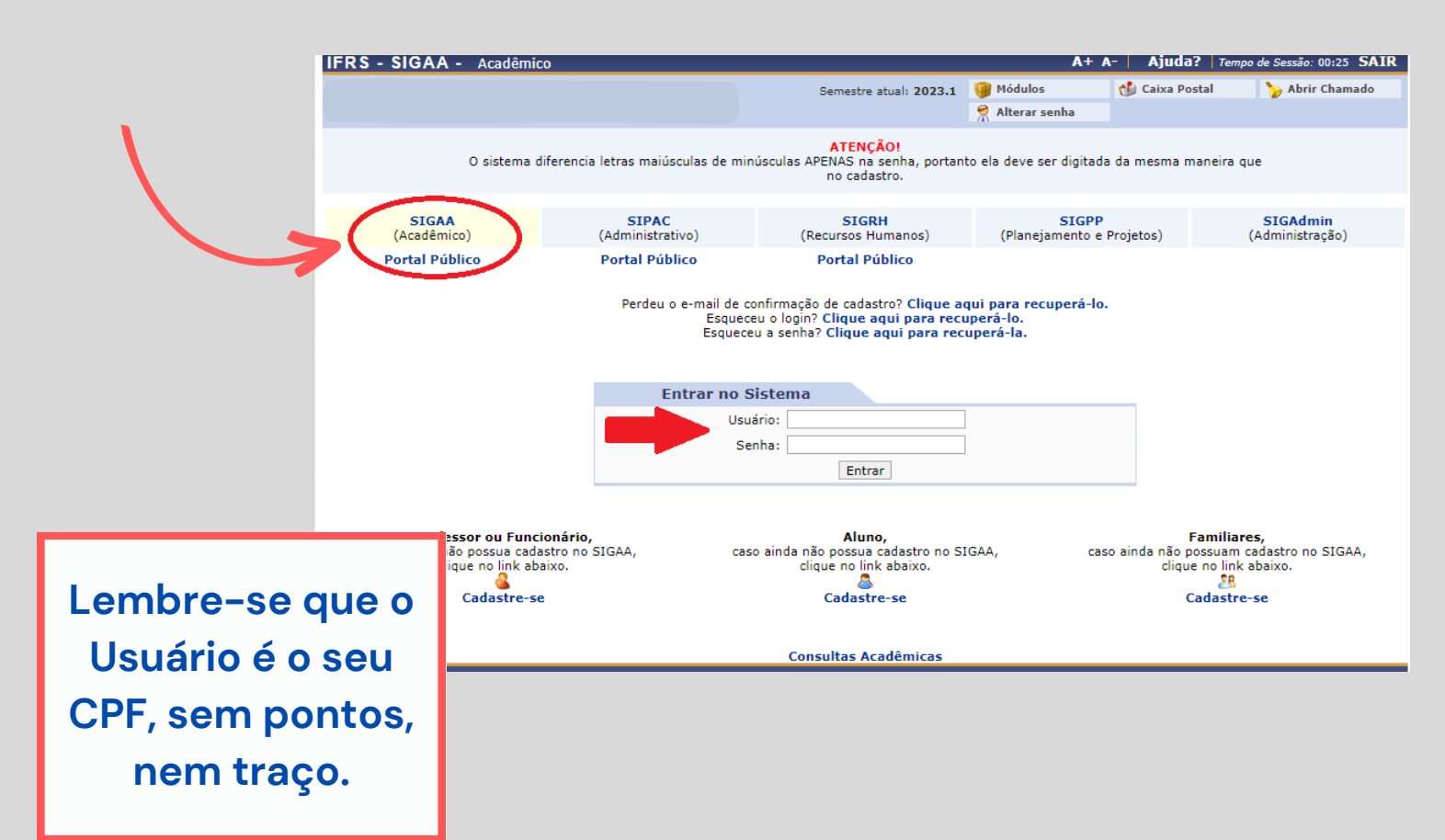

### Para os Cursos Superiores, Subsequentes/Concomitante

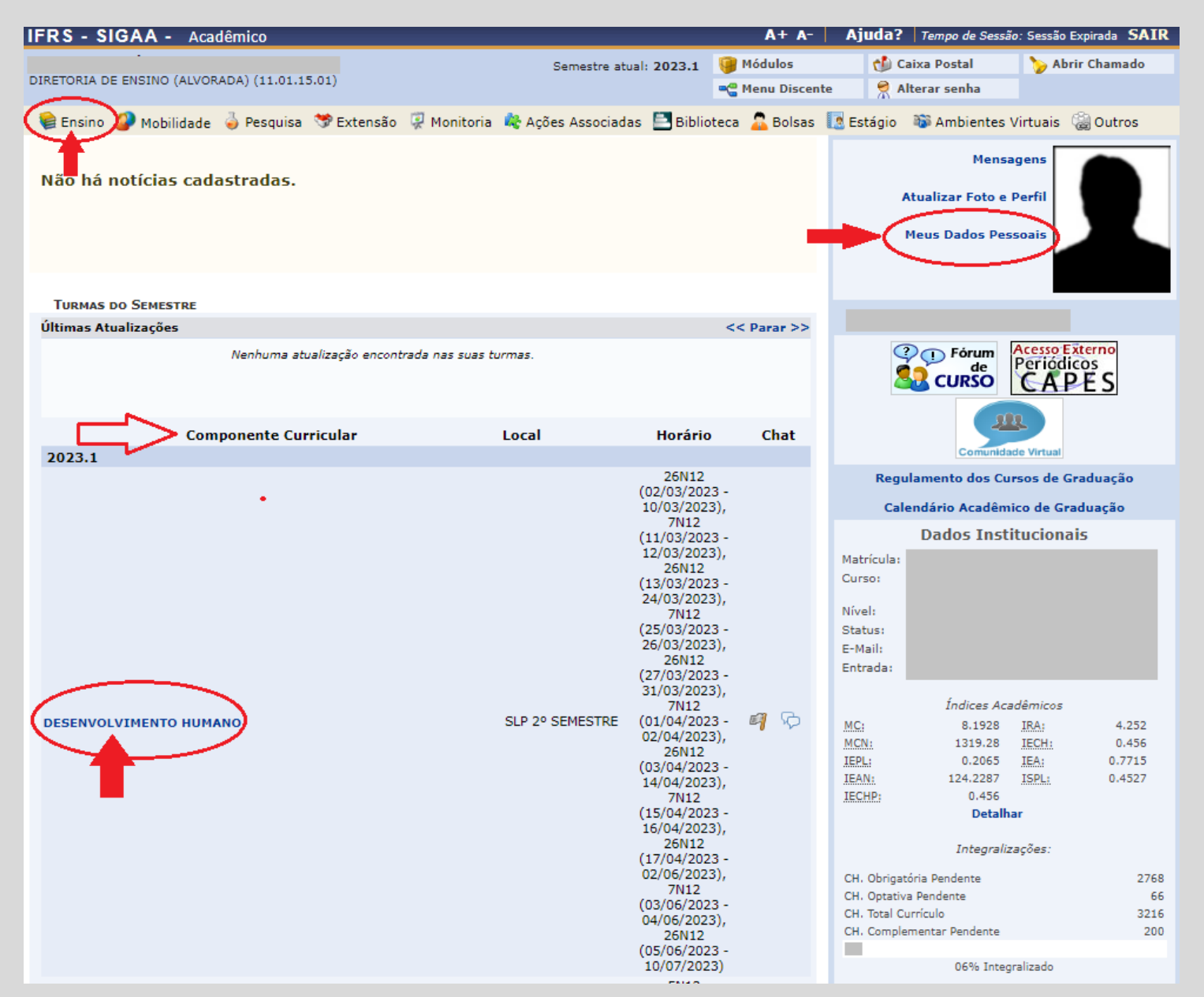

Esta é a primeira tela do SIGAA que aparece quando você acessa o Sistema. Nela, constam as disciplinas que você está matriculada(o) no semestre vigente.

Destacamos 3 abas que habitualmente serão acessadas por você:

#### \*Ensino

\*Componente curricular

\*Meus Dados Pessoais

#### Para os Cursos Superiores, Subsequentes/Concomitante ENSINO

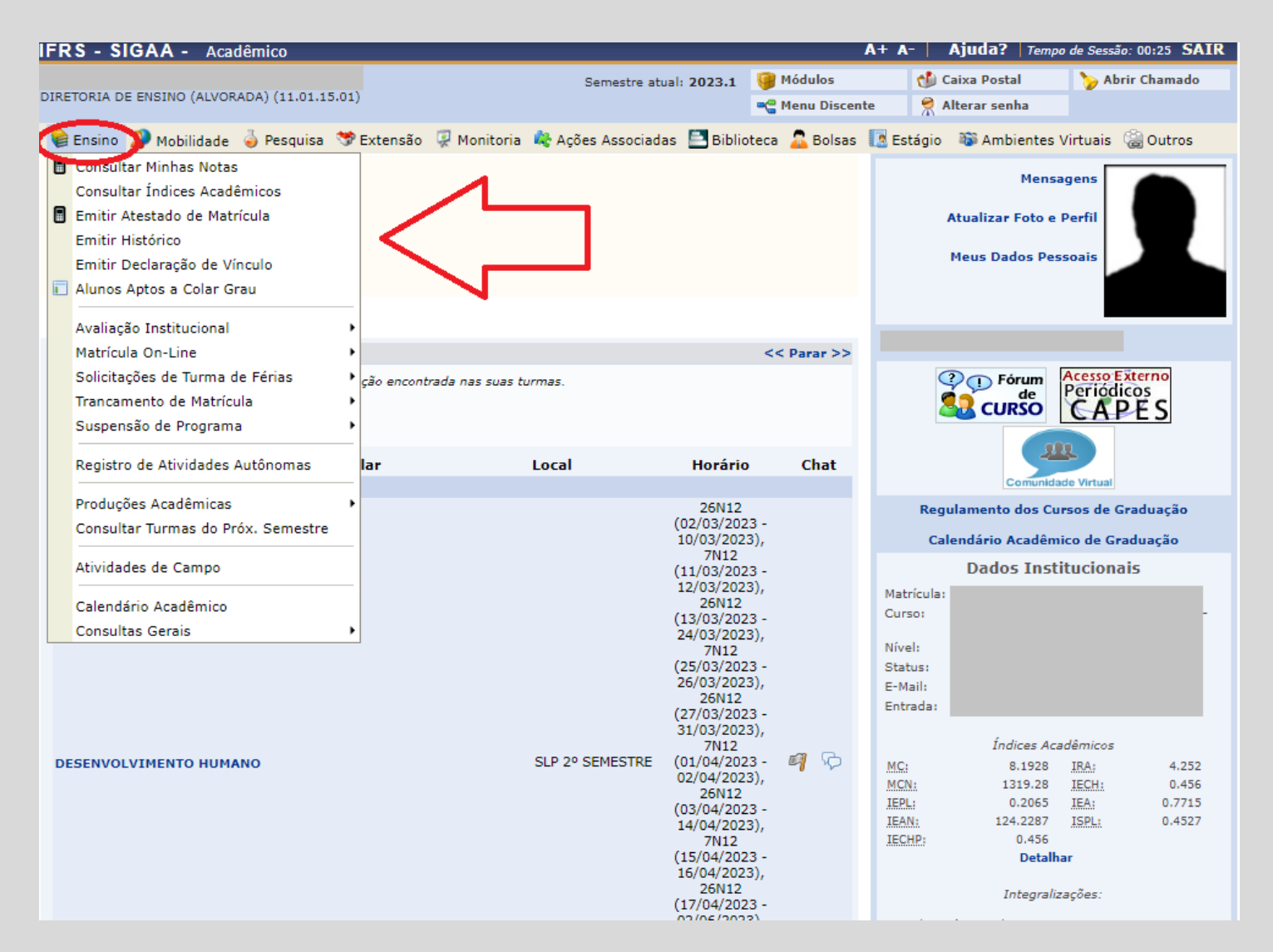

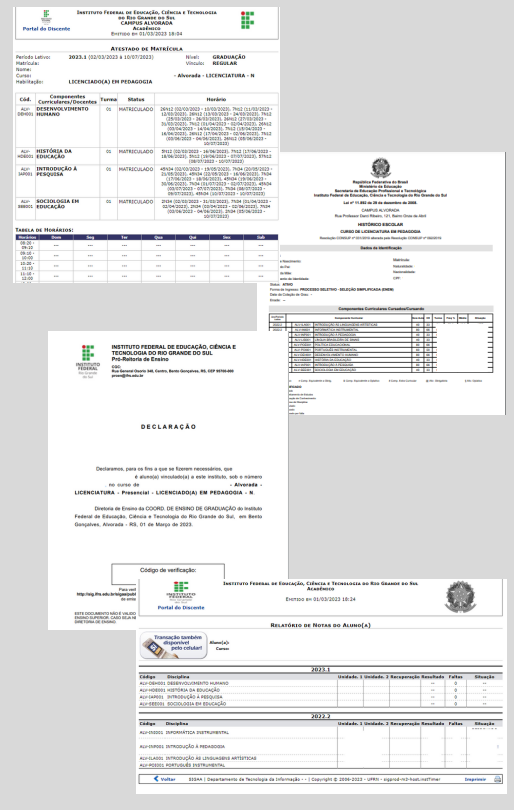

Na aba ENSINO, você poderá emitir seu Atestado de Matrícula (para apresentar para um vaga de estágio ou para solicitar desconto no transporte escolar, por exemplo);

Nesta aba, você também consegue emitir seu **Histórico Escolar e a Declaração de Vínculo** com o IFRS *Campus* Alvorada.

> O seu relatório de **notas (Consultar minhas notas)** também pode ser consultado nesta aba. 4

# Para os Cursos Superiores, Subsequentes/Concomitante COMPONENTE CURRICULAR

SIGAA

Clicando no nome do componente curricular em que você está matriculado no semestre, você terá acesso:

Ao **Plano de Ensino** da disciplina: **Turma -> Plano de Ensino**;

#### À sua frequência na disciplina: Alunos -> Frequência;

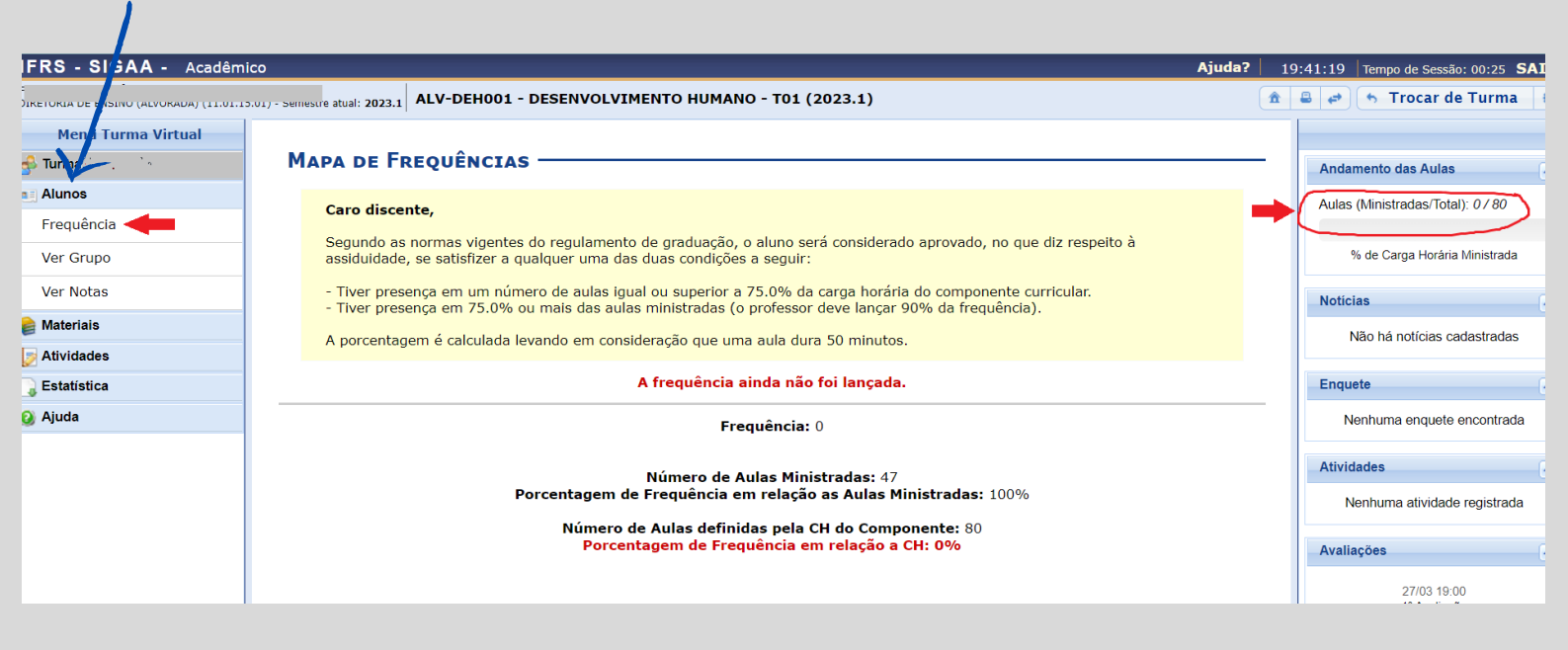

Lembre-se que, em cada disciplina, a frequência deverá ser igual ou superior a 75% para que o estudante não seja reprovado por frequência.

# Para os Cursos Superiores, Subsequentes/Concomitante MEUS DADOS PESSOAIS

A+ A- Ajuda? Tempo de Sessão: 00:25 SAIR

🚺 Estágio 🛛 🐞 Ambientes Virtuais 🖓 Outros

Atualizar Foto e Perfil Meus Dados Pessoais

Mensagens

🍗 Abrir Chamado

DOCUMENTOS

ENDEREÇO

CONTATOS

DADOS BANCÁRIOS

SITUAÇÃO SÓCIO-ECONÔMICA

CONFIRMAÇÃO DE SENHA

Renda familiar (mensal): \*R\$

CPF: RG:

Série:

CEP:

Número: \*

Bairro: \*

E-Mail: \*

Banco:

UF: \* 1

Telefone: (

Logradouro: \* Não Informado

Título de Eleitor: Zona:

Certificado Militar:

🍏 Caixa Postal

te

👷 Alterar senha

| FRS - SIGAA - Academico                                                                                        |                                                       | AT                    | A Agadar Inm            | po de Sessión 00:25 (3) |
|----------------------------------------------------------------------------------------------------|-------------------------------------------------------|-----------------------|-------------------------|-------------------------|
|                                                                                                    | Semestre atual: 2023.1                                | 🎯 Módulos             | 🍏 Caixa Postal          | brir Chamad             |
| IRETORIA DE ENSINO (ALVORADA) (11.01.15.01)                                                                    |                                                       | 📲 Menu Discente       | 😤 Alterar senha         |                         |
| PORTAL DO DISCENTE > ATUALIZAR DA                                                                              | DOS PESSOAIS DE DISCENTE                              |                       |                         |                         |
|                                                                                                    |                                                       |                       |                         |                         |
| Caro Discente,                                                                                                 |                                                       |                       |                         |                         |
|                                                                                                    |                                                       |                       |                         |                         |
| No caso de algum dos dados pessoais bloquead                                                                   | os para edição estiver incorreto, será necessário pro | curar a coordenação ( | do seu curso para corri | igí-los.                |
| É importante que o seu nome esteja grafado o                                                                   | orretamente e sem abreviações, assim como o nom       | e do seu pai e de sua | mäe. Verifique tambér   | m a corretude na        |
| naturalidade e documentos, principalmente CPF                                                                  | e RG. Tais informações constarão no seu diple         | oma de graduação.     |                         |                         |
|                                                                                                    |                                                       |                       |                         |                         |
|                                                                                                    |                                                       |                       |                         |                         |
| Mark for the former of the second second second second second second second second second second second second | DADOS DO DISCENTE                                     |                       |                         |                         |
| Matricula                                                                                                    |                                                       |                       |                         |                         |
| Nome:                                                                                                    |                                                       |                       |                         |                         |
| Curso:                                                                                                    |                                                       |                       |                         |                         |
| Sexo:                                                                                                    |                                                       | Estado civil:         |                         |                         |
| Data de nascimento:                                                                                            |                                                       | Naturalidade:         |                         |                         |
| Raça:                                                                                                    |                                                       | Tipo Sanguíneo:       |                         |                         |
| Nacionalidade:                                                                                                 |                                                       | País:                 |                         |                         |
| Escola de conclusão do Ensino                                                                                  | Tipo                                                  | da Escola de Ensino   |                         |                         |
| Médio:                                                                                                    |                                                       | Médio:                |                         |                         |
| Ano de Conclusão:                                                                                              |                                                       |                       |                         |                         |
| Tipo de necessidade especial:                                                                                  |                                                       |                       |                         |                         |
| Nome do pai:                                                                                                   |                                                       |                       |                         |                         |
|                                                                                                    |                                                       |                       |                         |                         |

(clique na lupa para buscar o er

~

×

CONFIRME SEUS DADOS

\* 0

Data de Expedição: 1

Complemento:

Município: \*

Nº operação:

Quantidade de membros do grupo familiar: \* 1

Celular: (

b

Data de Expedição do Certificado Militar:

co do CEP informado)

Secão: UF:

Categoria: Órgão:

| Estudante, mantenha seus dados            |
|-------------------------------------------|
| atualizados, pois as informações          |
| disponibilizadas nesta tela, constarão no |
| seu Diploma de Graduação.                 |

Portal do Discente plogia da Informação - - | Copyright © 2006-2023 - UFRN - sig

~

v

#### Para os Cursos do Ensino Médio Integrado

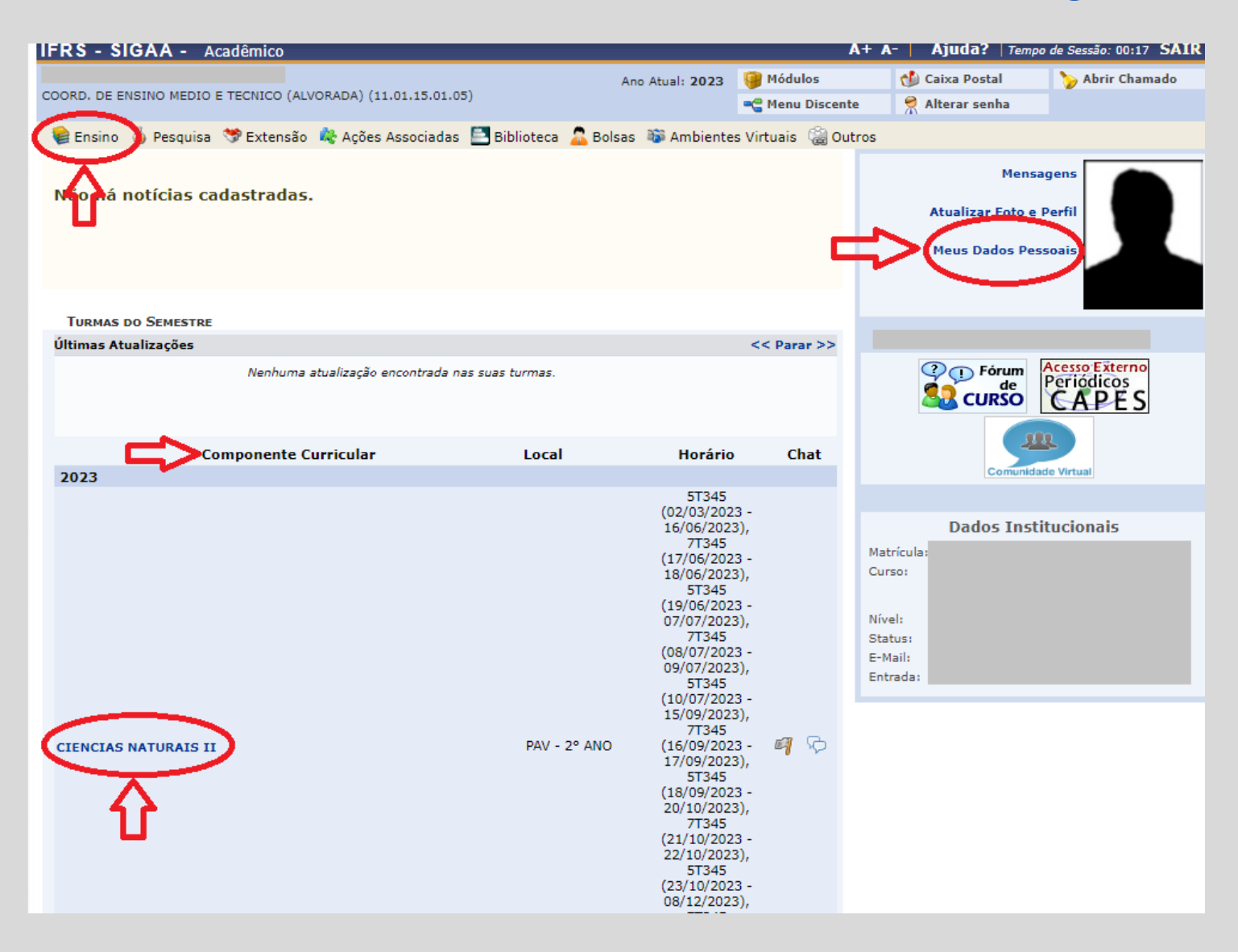

Para os estudantes do Ensino Médio Integrado, esta é a primeira tela do SIGAA que aparece quando o Sistema é acessado.

Nela, constam as disciplinas que você está matriculada(o) no ano letivo.

Destacamos 3 abas que habitualmente serão acessadas por você:

\*Ensino

\*Componente curricular

\* Meus dados Pessoais

## SIGAA Para os Cursos do Ensino Médio Integrado ENSINO

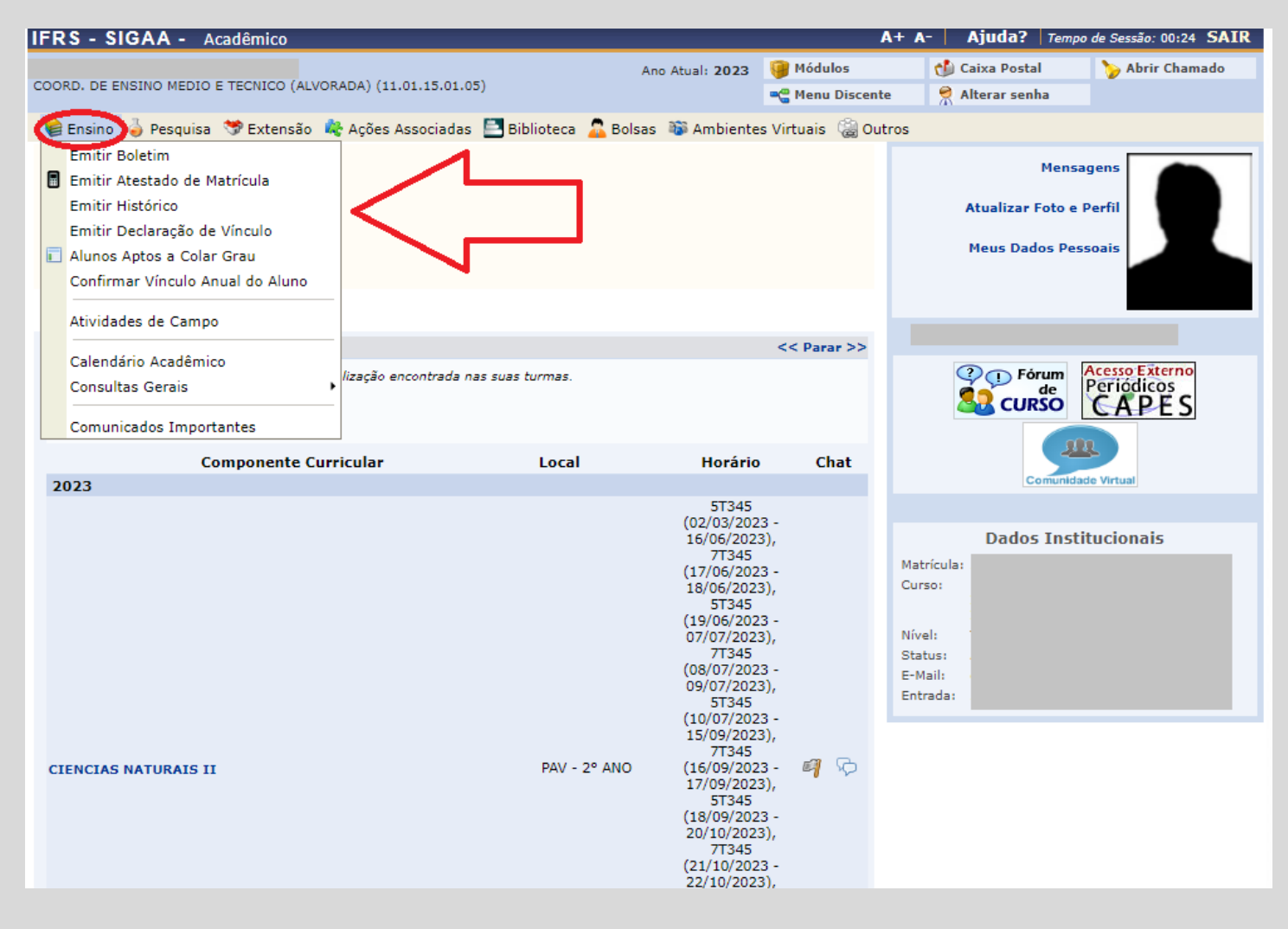

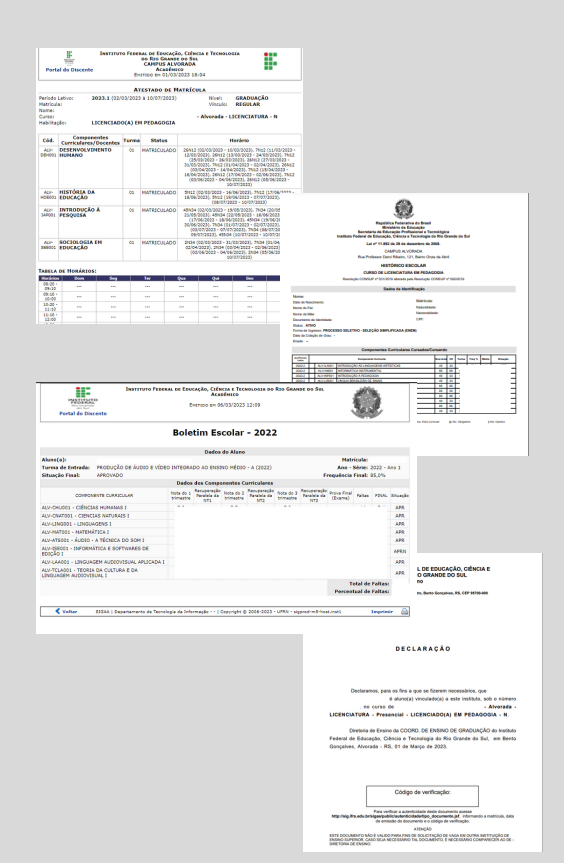

Na aba ENSINO, você poderá emitir seu **Boletim**, seu **Atestado de Matrícula** (para apresentar para um vaga de estágio ou para solicitar desconto no transporte escolar, por exemplo); Nesta aba, você também consegue emitir seu **Histórico Escolar** e a **Declaração de Vínculo** com o IFRS *Campus* Alvorada.

## Para os Cursos do Ensino Médio Integrado COMPONENTE CURRICULAR

Clicando no nome do componente curricular em que você está matriculado no semestre, você terá acesso:

Ao **Plano de Ensino** da disciplina: **Turma -> Plano de Ensino**;

À sua frequência na disciplina: Alunos -> Frequência;

| IFRS - SIG AA - Acadêm                | nico                                                                                           | Ajuda 06:51 Tempo de Sessão: Sessão Expirada SAIR |
|---------------------------------------|------------------------------------------------------------------------------------------------|---------------------------------------------------|
| COORD. DE ENSIN MEDIO E TECNICO (ALVO | ORADA) (11.01.15.01.05) - Semestre atual: 2023 ALV-CNAT002 - CIENCIAS NATURAIS II - T01 (2023) | 🟦 🚨 🛹 🖘 Trocar de Turma 🌸                         |
| Menu Jurma Virtual                    |                                                                                                |                                                   |
| 🝰 Turma                               | Mapa de Frequências                                                                            | Andamento das Aulas                               |
| a Alunos                              | Data Situação                                                                                  | Aulas (Ministradas/Total): 3/120                  |
| Frequência                            | 02/03/2023 Presente                                                                            | 02%                                               |
| Ver Grupo                             |                                                                                                | % de Carga Horária Ministrada                     |
| Ver Notas                             | Total de Faltas: 0<br>Máximo de Faltas Permitido: 30                                           | Noticias                                          |
| 😝 Materiais                           |                                                                                                | Não bé notícias cadastradas                       |
| Atividades                            |                                                                                                |                                                   |
| 🔓 Estatística                         |                                                                                                | Enquete                                           |
| 🧿 Ajuda                               |                                                                                                | Nenhuma enquete encontrada                        |
|                                       |                                                                                                | Atividades                                        |
|                                       |                                                                                                | Nenhuma atividade registrada                      |
|                                       |                                                                                                | Avaliações                                        |

Lembre-se que, no **Ensino Médio Integrado**, **a frequência é global** e deverá ser igual ou superior a 75% para que o estudante não seja reprovado por frequência.

## Para os Cursos do Ensino Médio Integrado MEUS DADOS PESSOAIS

|                                                                                                    |                                                        |                                    | A+ A-   Ajuda?   Tem    | po de Sessão: 00:25 SAIR |
|----------------------------------------------------------------------------------------------------|--------------------------------------------------------|------------------------------------|-------------------------|--------------------------|
|                                                                                                    |                                                        |                                    | 👘 Caixa Postal          | 🍗 Abrir Chamado          |
|                                                                                                    |                                                        |                                    | te 😌 Alterar senha      |                          |
|                                                                                                    |                                                        |                                    |                         |                          |
|                                                                                                    |                                                        |                                    | 🚺 Estágio 🛛 🐞 Ambientes | Virtuais 🖓 Outros        |
| IEDS - SIGAA - Acadêmica                                                                                                    | A+ A-                                                  | Ajuda? Temon de Seceio: 00:25 SATR | Mens                    | sagens                   |
| IFRS - SIGAA - Academico                                                                                                    | Semestre atual: 2023.1 🦉 Nódulos                       | Caixa Postal                       |                         |                          |
| DIRETORIA DE ENSINO (ALVORADA) (11.01.15.01)                                                                                        | -C Menu Discente                                       | 😤 Alterar senha                    | Atualizar Foto e        | e Pertil                 |
| Portal do Discente > Atualizar dados pessoais de                                                                                    | DISCENTE                                               |                                    | Meus Dados Pe           | essoais                  |
|                                                                                                    |                                                        |                                    |                         |                          |
| Caro Discente,                                                                                                    |                                                        |                                    |                         |                          |
| No caso de algum dos dados pessoais bloqueados para edição estive                                                                   | r incorreto, será necessário procurar a coordenação do | seu curso para gí-los.             |                         |                          |
| É importante que o seu nome esteja grafado corretamente e sem a<br>naturalidade o documentos, principalmente CPE o PG, Tale informa | breviações, assim como o nome do seu pai e de sua m    | äe. Verifique ta                   |                         |                          |
| naturalidade e documentos, principalmente CPP e KG. Tais informa                                                                    | ções constarao no seu orpionia de graduação.           |                                    |                         |                          |
|                                                                                                    | DADOS DO DISCENTE                                      |                                    |                         |                          |
| Matrícula:                                                                                                    |                                                        |                                    |                         |                          |
| Nome:                                                                                                    |                                                        |                                    |                         |                          |
| Curso:                                                                                                    |                                                        |                                    |                         |                          |
| Sexo:                                                                                                    | Estado civil:                                          |                                    |                         |                          |
| Raca:                                                                                                    | Tipo Sanguíneo:                                        |                                    |                         |                          |
| Nacionalidade:                                                                                                    | País:                                                  |                                    |                         |                          |
| Escola de conclusão do Ensino                                                                                                    | Tipo da Escola de Ensino                               |                                    |                         |                          |
| Ano de Conclusão:                                                                                                    | Healo:                                                 |                                    |                         |                          |
| Tipo de necessidade especial:                                                                                                    |                                                        |                                    |                         |                          |
| Nome do pai:                                                                                                    |                                                        |                                    |                         |                          |
| Nome da mae:                                                                                                    |                                                        |                                    |                         |                          |
| CPF:                                                                                                    |                                                        |                                    |                         |                          |
| RG:                                                                                                    | Data de Expedição: 1                                   |                                    |                         |                          |
| Título de Eleitor: Zona:                                                                                                    | Seção:                                                 | UF:                                |                         |                          |
| Certificado Militar:                                                                                                    | Data de Expedição do<br>Certificado Militar:           |                                    |                         |                          |
| Série:                                                                                                    | Categoria:                                             | Órgão:                             |                         |                          |
| ENDEREÇO                                                                                                    |                                                        |                                    |                         |                          |
| CEP: Solution (clique na lup                                                                                                    | a para buscar o endereço do CEP informado)             |                                    |                         |                          |
| Logradouro: * Não Informado 🗙 I                                                                                                    |                                                        |                                    |                         |                          |
| Número: *                                                                                                    | Complemento:                                           |                                    |                         |                          |
| Bairro: *                                                                                                    |                                                        |                                    |                         |                          |
| UF: * 1 V                                                                                                    | Município: *                                           | <b>v</b>                           |                         |                          |
|                                                                                                    |                                                        |                                    |                         |                          |
|                                                                                                    | Celular: (                                             |                                    |                         |                          |
| E-Mail: *                                                                                                    |                                                        |                                    |                         |                          |
| Bancos                                                                                                    | V Nº operação:                                         |                                    |                         |                          |
| SITUAÇÃO SÓCIO-ECONÔMICA                                                                                                    |                                                        |                                    |                         |                          |
| Benda familiar (mensal): * B\$                                                                                                    | Quantidade de membros 🛓                                | 1                                  |                         |                          |
| CONFIRMAÇÃO DE SENHA                                                                                                    | do grupo familiar: " 🗆                                 |                                    |                         |                          |
|                                                                                                    |                                                        |                                    |                         |                          |
| CONFIRME SEUS DA                                                                                                    | DOS                                                    |                                    |                         |                          |
| CPF: *                                                                                                    |                                                        |                                    |                         |                          |
| Senha: *                                                                                                    |                                                        |                                    |                         |                          |
|                                                                                                    |                                                        |                                    |                         |                          |
|                                                                                                    | Configment Cancelar                                    |                                    |                         |                          |
| * a                                                                                                    | impos de preenchimento obrigatório.                    |                                    |                         |                          |
|                                                                                                    |                                                        |                                    |                         |                          |
|                                                                                                    |                                                        |                                    |                         |                          |
|                                                                                                    | Portal do Discente                                     |                                    |                         |                          |

Estudante, mantenha seus dados atualizados, pois as informações disponibilizadas nesta tela, constarão no seu Diploma. Se persistirem dúvidas, contate o Setor de Registros Acadêmicos, localizado na Sala 111, Bloco Térreo.

# Equipe

## Gizele Bene Zanini Coordenadora dos Registros Acadêmicos

**Eloise Bochesse Garcez** 

**Roselaine Wendt Nunes** 

# <u>cra@alvorada.ifrs.edu.br</u>